## Avanti – Zoom meeting Guide

Zoom guide intended for people joining a Hosted Zoom Meeting for Avanti.

## Introduction

This document outlines the different methods to join a Zoom Meeting from your device.

Prerequisites for attending a Zoom meeting

- Install the Zoom client on your device
  - Windows or Mac- <u>https://zoom.us/download</u>
  - o IOS iPhone https://apps.apple.com/us/app/zoom-cloud-meetings/id546505307
  - o Android <u>https://play.google.com/store/apps/details?id=us.zoom.videomeetings&hl=en</u>
- Headphones with a Mic For a better the experience use headphones for the call
- No Headphones available Ensure your in a quiet space to be heard adequately

You can even test your ability to join a Zoom meeting by using this link: https://zoom.us/test

## Mac or PC

1. You will receive a Zoom invite like the one shown below, click on the link highlighted in Red.

## Hi there,

is inviting you to a scheduled Zoom meeting.

Join from PC, Mac, Linux, iOS or Android https:/ .zoom.us/j/

Or iPhone one-tap :

US: +16468769923,

Or Telephone:

Dial(for higher quality, dial a number based on your current location):

2. Depending on your default web browser, you may be prompted to open Zoom.

or +16699006833.

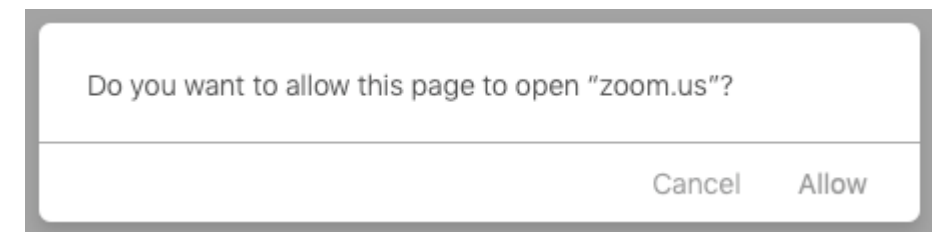

- 3. Choose whether to join the call with Video or No Video
- 4. Then click JOIN.

Your will now be placed into the call